Ingresar a Scopus, debe dar clic en "Sign In" en la parte superior derecha, si no cuenta con una cuenta en Scopus deberar crear una dando clic en Create Account

| Scopus                                          | Search Sources Lists SciVal > ⑦ Ӆ  Create account Sign | in |
|-------------------------------------------------|--------------------------------------------------------|----|
| Document search                                 | Compare sources                                        |    |
| Documents  Authors  Affiliations  Advanced      | Search tips 🕥                                          |    |
| Search                                          | Article title, Abstract, Keywords 🛛 🛨                  |    |
| $E_{dS}$ , "Cognitive architectures" AND robots |                                                        |    |
| > Limit                                         |                                                        |    |
|                                                 | Reset form Search Q                                    |    |
|                                                 | -                                                      |    |
|                                                 |                                                        |    |

Despues de dar clicl en Sign in por favor seleccionar 'Sign in with a different account"

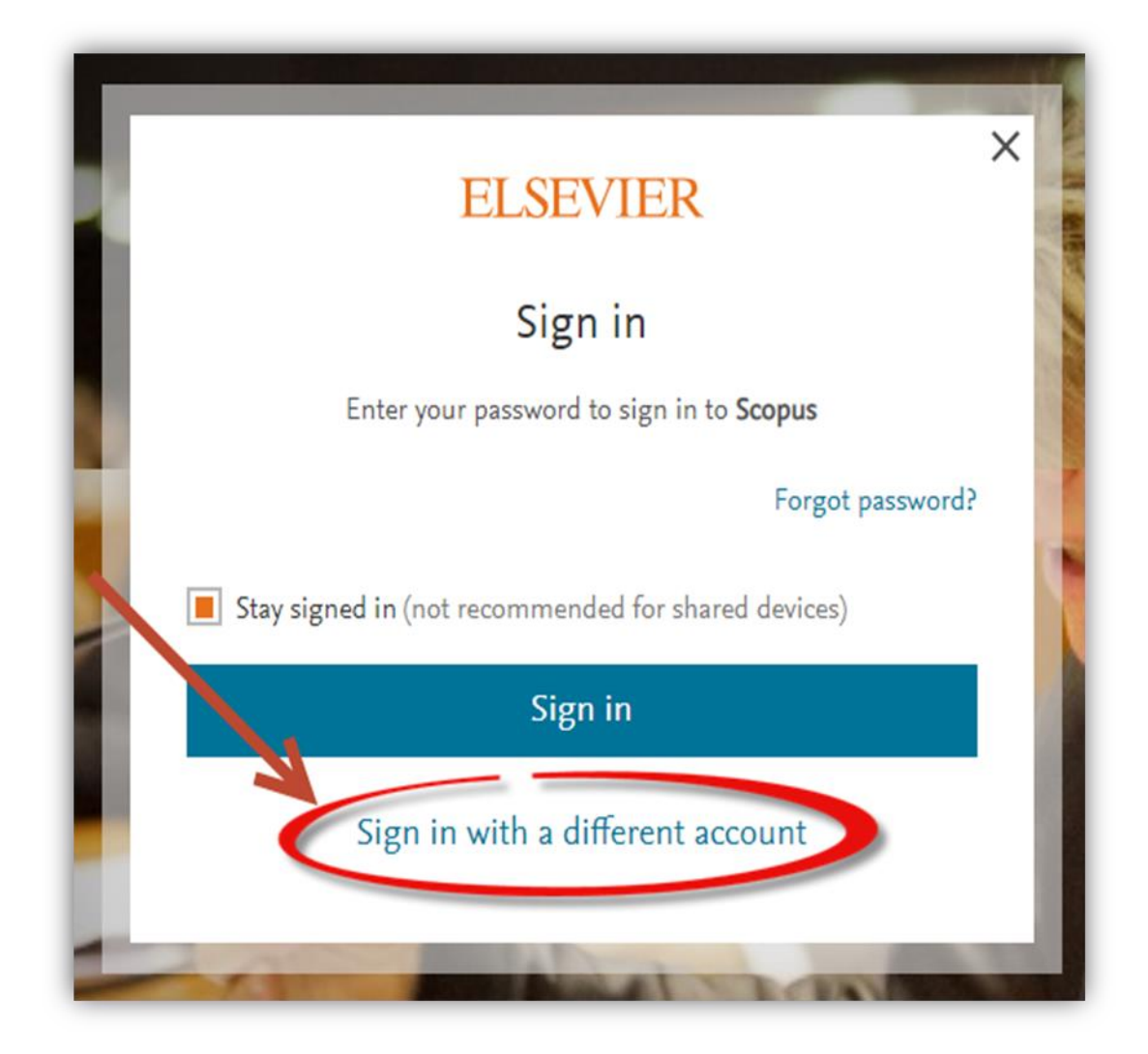

## Seleccione Sign in

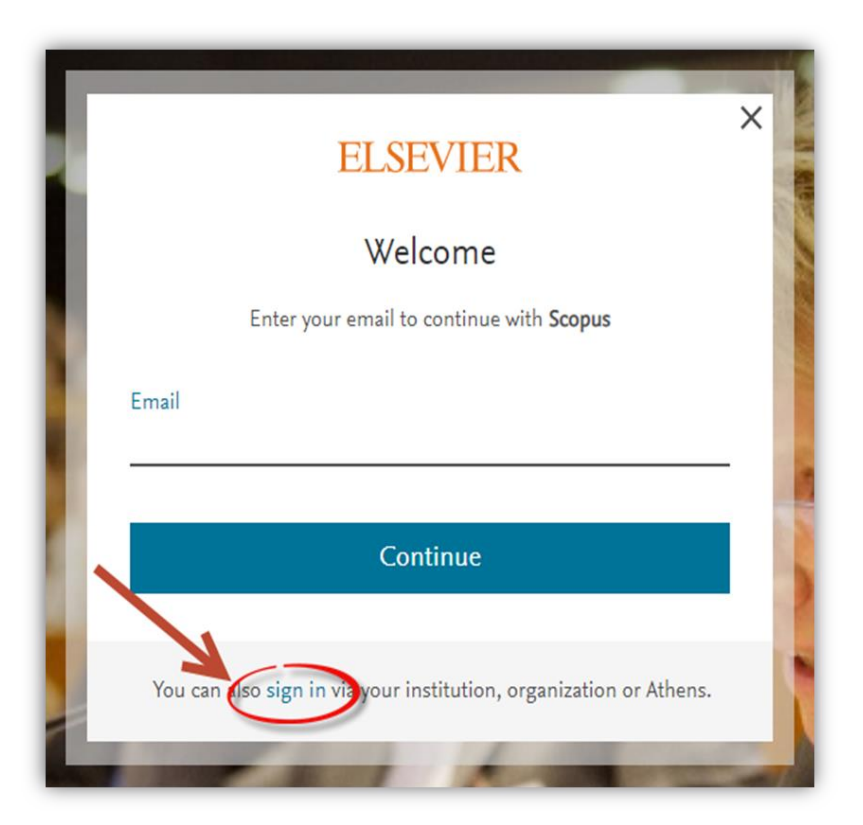

Por favor introduzca su email, recuerde que debe ser su correo institucional

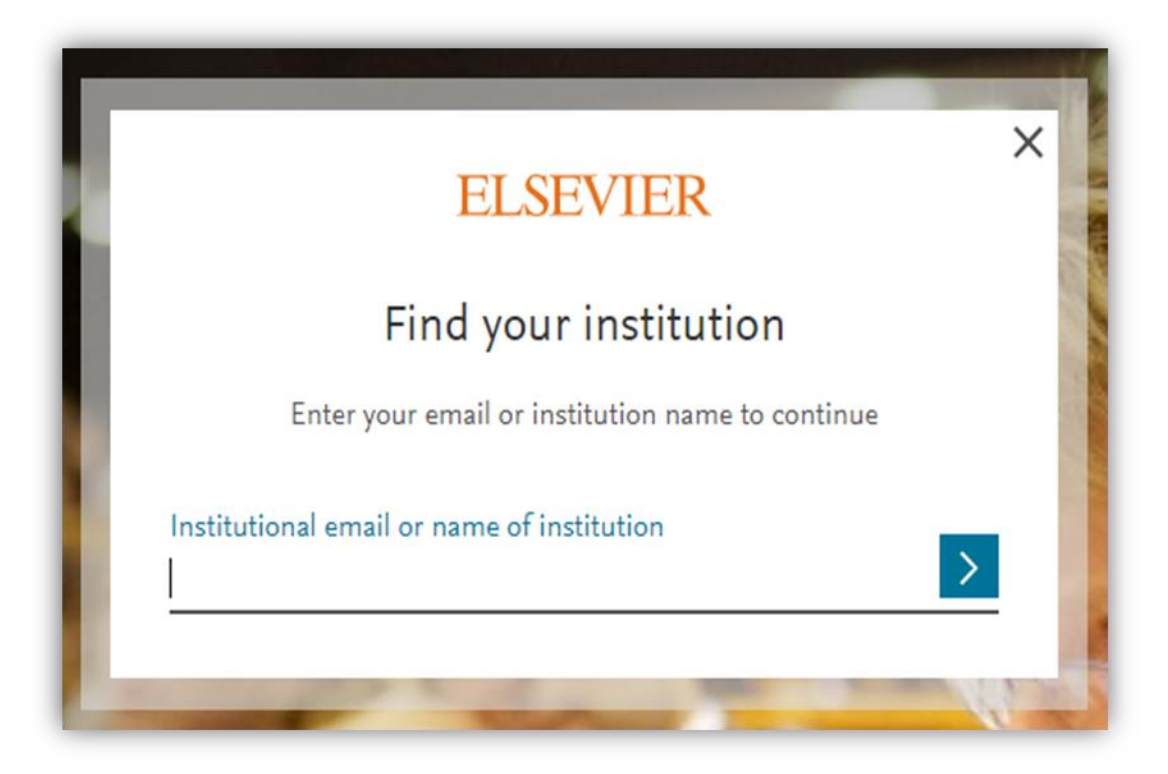

Llegara un correo de confirmacion.

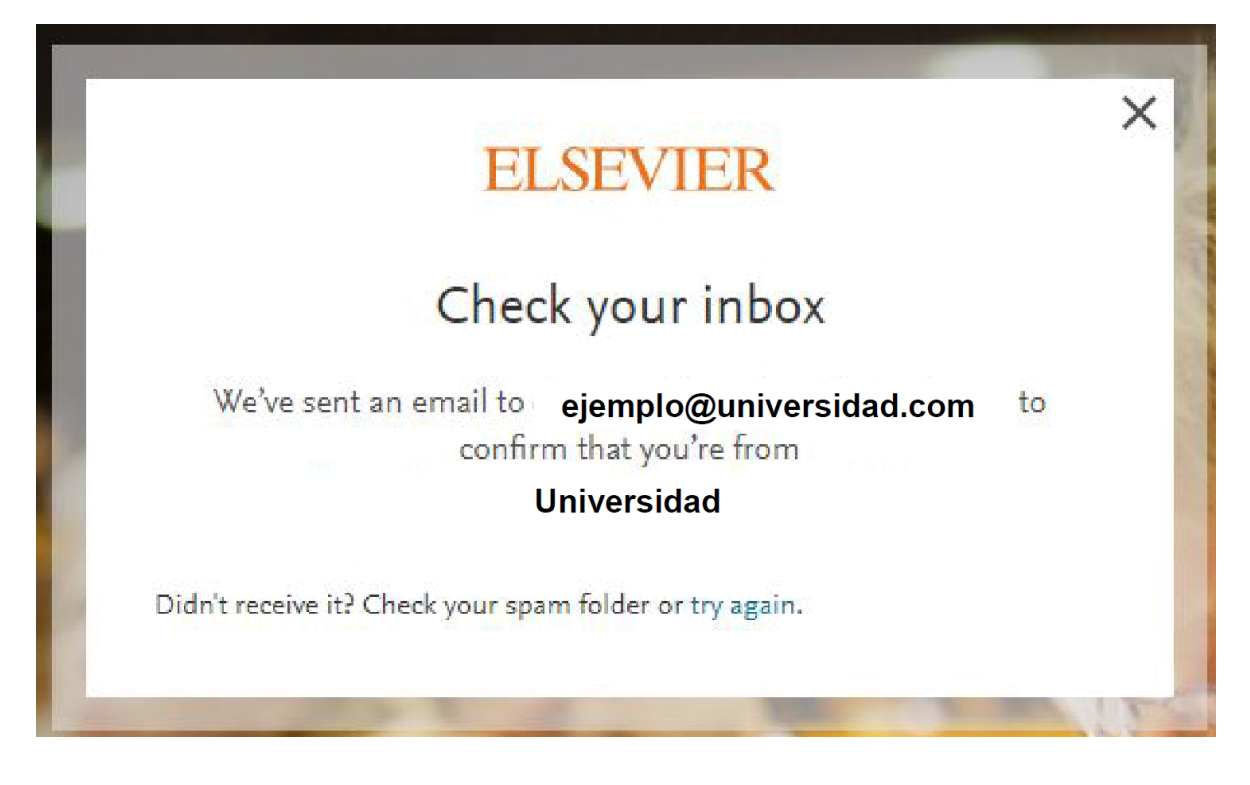

## Dar clicl en Get Access

|                 | Hana elle anui en al                                               |
|-----------------|--------------------------------------------------------------------|
|                 |                                                                    |
| Welcome,        |                                                                    |
| Click the lin   | he halow to get access to the Elsevier services you use via        |
| University      | is below to get access to the Elsevier services you use via.       |
| Get acce        | SS                                                                 |
| Or use this l   | link:                                                              |
| https://id.else | vier.com/ext/EIARedeem?                                            |
| dgcid=raven_    | id_institutionalaccess_email_SCOPUS&emailSignIn=01jxHMFM0XqMsFBdr% |
| 3D&ui_locale    | es=en-US                                                           |
|                 |                                                                    |

Después de estos pasos podrá accede remotamente a Scopus